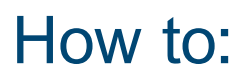

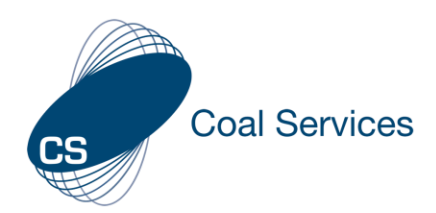

## Download activity log and evidence (Certificate Holder)

How to download your activity log and evidence using Coal Services Maintenance of Competence (MoC) Portal.

Login at https://moc.coalservices.com.au

## Download logbook Certificate Holder 1. Select "Progress" • PC – left menu ní Progress Mobile Device – select the 3 lines 2. Select "Export" Note: the file will go to your "Downloads" folder Export on your device - usually a pop-up appears Certificate Holder **Download Evidence** n Progress 1. Select "Activities" PC – left menu Mobile Device – select the 3 lines Activities 2. Select the Title of the activity or "Edit" for any that you wish to see the Evidence Download 3. Select "Download" or "Download All" to View Evidence Note: the file(s) will go to your "Downloads" folder on your device ,↓, Download All

You are now prepared in the event of an audit to provide the required documents.